## Konfiguration Outlook auf Mac/MacBook

1. Nach dem Öffnen von "Outlook" auf Mac startet der Konfigurationsdialog automatisch. Hier müssen Sie zuerst Ihre WHZ E-Mail-Adresse eingeben.

| 000 <b>.</b> 5 0 6                                                | Posteingang                       | Q Suchen                |
|-------------------------------------------------------------------|-----------------------------------|-------------------------|
| Start Organisieren Extras 🔎 🔍 🔍                                   | E-Mail einrichten                 | ? *                     |
| Reve Roue<br>E-Mail Elemente                                      |                                   | sbuch Senden/Empfangen  |
| > Intelligente Ordner                                             |                                   |                         |
| <ul> <li>Auf meinem Computer</li> </ul>                           |                                   |                         |
| Posteingang                                                       |                                   |                         |
| I Entwürfe<br>➢ Gesendet<br>ⓓ Gelöschte Elemente<br>☑ Junk-E-Mail |                                   | Jnterhaltung ausgewählt |
|                                                                   | Geben Sie Ihre E-Mail-Adresse ein |                         |
|                                                                   | E-Mail<br>@fh-zwickau.de          |                         |
|                                                                   | Weiter                            |                         |
|                                                                   |                                   |                         |
| 🖂 🗖 🕹 🛡 🖓                                                         |                                   |                         |
| Elemente: 0                                                       |                                   |                         |

Alternativ kann ein weiteres E-Mail-Konto über "Extras > Konten > Neues Konto ("+" links unten)" hinzugefügt werden.

2. Wurde der Mailserver gefunden, wird im nächsten Dialog dieses Fenster angezeigt. Geben Sie nun Ihr WHZ **Benutzerkürzel** unter Angabe der Domäne **zw** und dem dazugehörigen Passwort ein. Außerdem muss als Servername der Eintrag "**mail.fh-zwickau.de**" eingegeben werden.

| [000 등 5 ♂ 음                                                | Posteingang                                        | Q Suchen                  |
|-------------------------------------------------------------|----------------------------------------------------|---------------------------|
| Start Organisieren Extras 单 🔍 🔍                             | E-Mail einrichten                                  | ⑦ ^                       |
| Neue Neue<br>E-Mail Elemente                                | Nicht Exchange?                                    | sbuch Senden/Empfangen    |
| > Intelligente Ordner                                       | Exchange                                           |                           |
| <ul> <li>Auf meinem Computer</li> </ul>                     |                                                    |                           |
| Posteingang                                                 | Mathada                                            |                           |
| ₽ Entwürfe Desendet                                         | Benutzername und Kennwort                          | Interheltung ausgaussible |
| <ul> <li>Gelöschte Elemente</li> <li>Junk-E-Mail</li> </ul> | E-Mail-Adresse<br>@fh-zwickau.de                   | Unternalitung ausgewahrt  |
|                                                             | DOMÄNE\Benutzername oder E-Mail<br>zw\benutzername |                           |
|                                                             | Kennwort                                           |                           |
|                                                             | Kennwort anzeigen                                  |                           |
|                                                             | mail.fh-zwickau.de                                 |                           |
|                                                             | Konto hinzufügen                                   |                           |
| 🖂 🔲 🕹 🛡 🕞                                                   |                                                    |                           |
| Elemente: 0                                                 |                                                    |                           |

3. Bei erfolgreicher Synchronisation mit dem Mailserver erhalten Sie folgendes Bild. Sie können die Einrichtung mit einem Klick auf "Fertig" abschließen.

| මෙම ≣ 5 එ ළී.                 | Posteingang                                                      | Q Suchen                                |
|-------------------------------|------------------------------------------------------------------|-----------------------------------------|
| Start Organisieren Extras     | e S E-Mail einrichten                                            | ? ^                                     |
| Neue<br>E-Mail Elemente       |                                                                  | sbuch Sender/Empfangen                  |
| @fh-zwickau.de                |                                                                  |                                         |
| > 😓 Posteingang               |                                                                  |                                         |
| Entwürfe                      |                                                                  |                                         |
| Archivieren                   |                                                                  |                                         |
| ⇒ Gesendet                    |                                                                  |                                         |
| > 🔟 Gelöschte Elemente        |                                                                  | Jnterhaltung ausgewählt                 |
| 🖉 Junk-E-Mail                 |                                                                  |                                         |
| > 🗐 Onlinearchiv              | @fh-zwickau de                                                   |                                         |
| Auswertungen                  | wurde binzugefügt                                                |                                         |
| Backup Exchange               | Wardo hinzdgordge                                                |                                         |
| RSS-Feeds                     |                                                                  |                                         |
| > 📄 Synchronisierungsprobleme | Wussten Sie schen?                                               |                                         |
| > Intelligente Ordner         | Outlook unterstützt Google-, Yahoo Mail-, und iCloud-<br>Konten. |                                         |
|                               | Weiteres Konto hinzufügen                                        |                                         |
|                               | Fertig                                                           |                                         |
|                               | Outlook für iOS und Android herunterladen                        |                                         |
| 🖂 🔲 🕹 🖄                       |                                                                  |                                         |
| Elemente: 0                   | Dieser Ordner ist aktualisiert. Verb                             | unden mit "max.pfeiffer@fh-zwickau.de". |